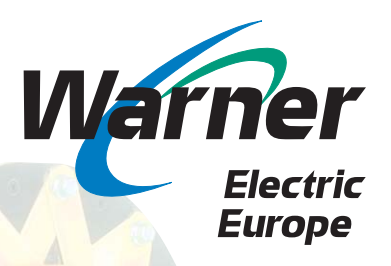

# Guide eBusiness

# Catalogue Tarif - Stock Gestion de commandes

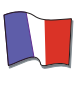

www.warnerelectric-eu.com

eCatalogue - Il contient les informations techniques et plans de chaque produit par tailles.

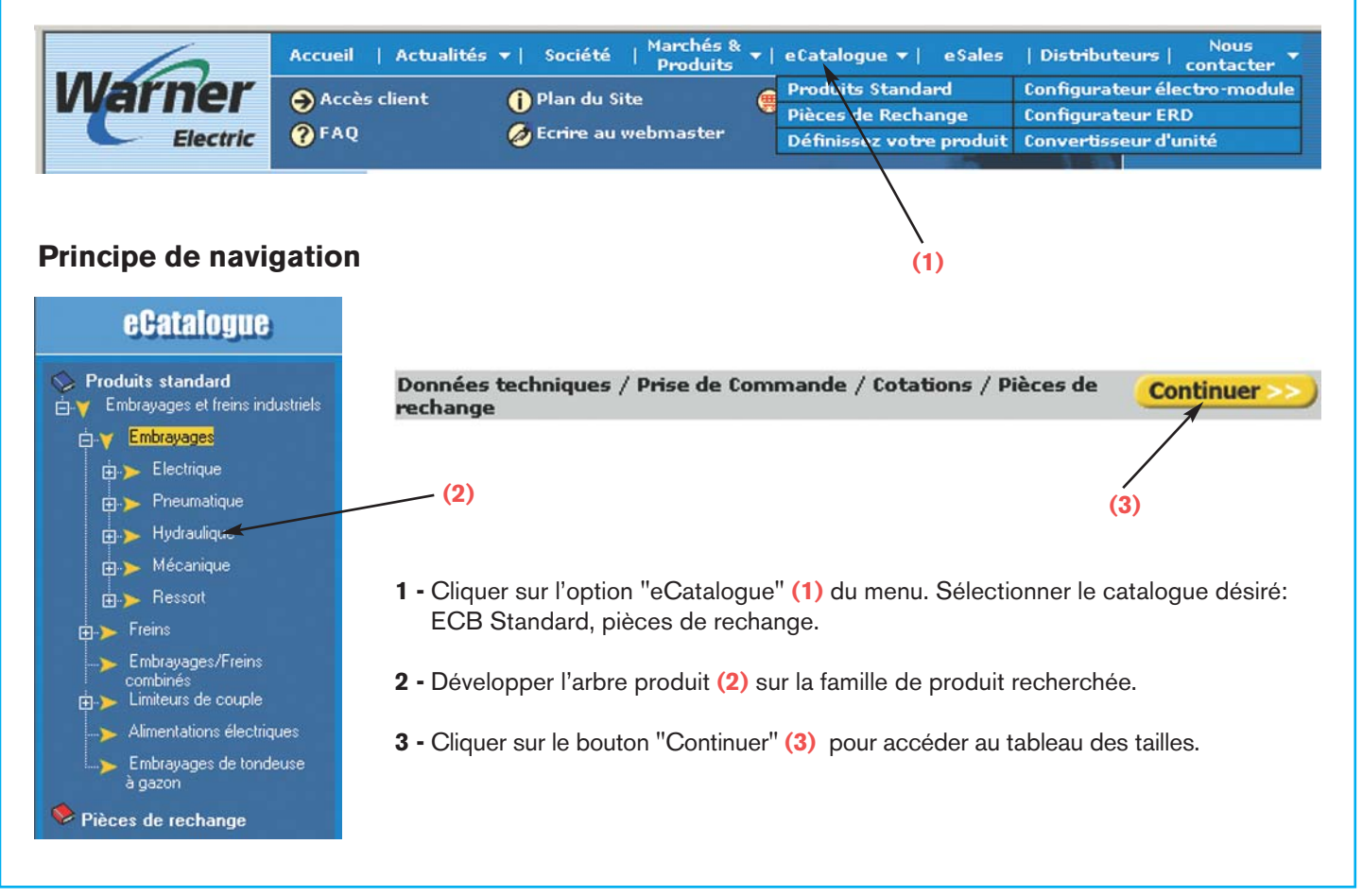

4 - Dans la colonne taille appropriée, cliquer sur:

- Dimensions / Caractéristiques: pour visualiser les informations techniques.
- Ajouter au panier: pour confirmer votre choix, activer la configuration et ajouter le produit à votre panier.
- Liste pièces de rechange: pour voir la nomenclature des composants disponibles en rechange.
- DXF: pour télécharger le plan DXF sur votre PC.

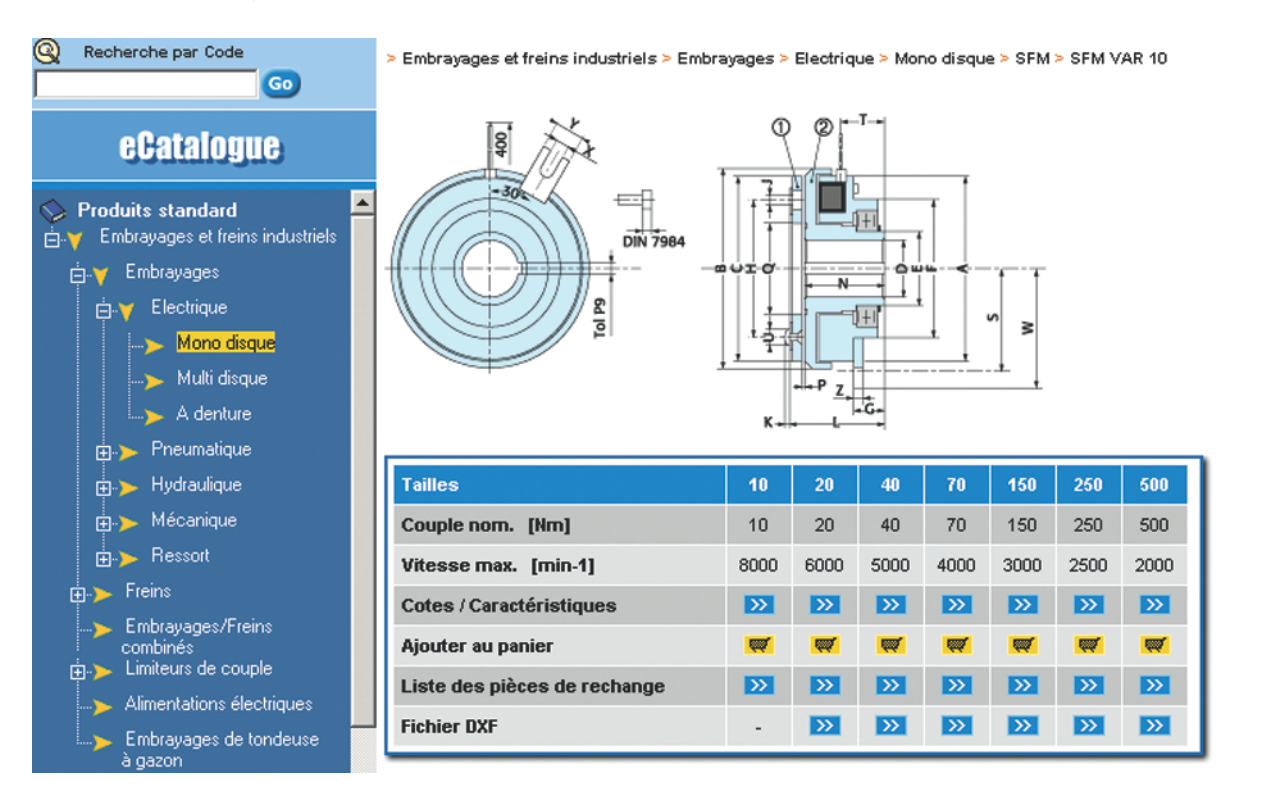

5 - Configurer le produit si nécessaire, selon les options disponibles.

| 🎒 SFM VAR 10 - Cote | es - Microsoft Inter 💶 🗖 |
|---------------------|--------------------------|
|                     |                          |
|                     |                          |
| Quantité            |                          |
| 1                   | Configurer               |
|                     |                          |

Pour confirmer votre sélection et configuration, cliquer sur le bouton "Panier".

Retour

[1] Sélectionner une valeur pour <u>chacun</u> des parametres ci-dessous :

| Paramètre | Valeur                    |
|-----------|---------------------------|
| Tension   | Sélectionner une option 💌 |
| Alésage * | Sélectionner une option 💌 |

\* Obligatoirement livrés avec alésages terminés

🛒 Panier

Remarque: Un configurateur est disponible pour les lignes ELECTROMODULE et Freins ERD

# Visualiser le contenu de votre panier

Cliquer sur l'icône rouge "Panier". Le panier contient soit des Kits, soit des articles directement identifiés par un code article.

A ce niveau vous pouvez:

- Ajouter un nouveau produit en reexécutant la procédure de sélection.
- Supprimer un produit en cliquant sur la "corbeille" visualisée sur chaque ligne du panier.

Pour voir ou masquer les composants d'un Kit, cliquer sur le bouton "+", "-" (à côté du mot Kit).

| Code P | roduit | Description Produit     | Quantité | Supprimer     | Configuration Produit                                    |                        |  |  |
|--------|--------|-------------------------|----------|---------------|----------------------------------------------------------|------------------------|--|--|
| кіт    |        | SFM VAR 01 - Taille 10  | 1        | Û             | Alésage (D1) : Ø<br>Alésage (D2) : Ø<br>Tension : 12 VD0 | 10H8+R3P9<br>10H8+R3P9 |  |  |
|        |        | Chaque KIT comprenant : |          |               |                                                          |                        |  |  |
|        |        | Code Produit            | 1        | Description I | Produit                                                  | Quantité               |  |  |
|        |        | B6650-451-000-13        | IN       | DUCTEUR FIX   | ATION OM                                                 | 1                      |  |  |
|        |        | B6650-541-000-20        | ARMAT    | 1             |                                                          |                        |  |  |

## Moteur de recherche

Outil efficace et simple à utiliser pour retrouver un produit donné en entrant, soit son code famille, soit sa variante ... ou encore soit son code article (même plus ou moins complet).

Entrer les données en votre possession et cliquer sur "GO". La liste des produits correspondant aux critères fournis est affichée. Cliquer ensuite sur le produit désiré.

|                                                                  | Accueil   Ac           | tualités 🔻   Soci                                       | été   Marchés & .<br>Produits                                                                            | ▼   eCatalogu                                                            | e <del>v</del> ∣ eSales                                                                                                    | Distributeurs   Nous                                                                                                    |
|------------------------------------------------------------------|------------------------|---------------------------------------------------------|----------------------------------------------------------------------------------------------------|--------------------------------------------------------------------------|----------------------------------------------------------------------------------------------------|----------------------------------------------------------------------------------------------------|
| Warner<br>Electric                                               | Accès clier PAQ        | nt 🚺 Plan<br>Ø Ecrim                                    | du Site<br>e au webmaster                                                                                | <del>@</del> Panier                                                      | in and                                                                                                    | Traduire                                                                                                    |
| Recherche par Code     sfm                                       | 60                     | 32 articles corresp<br>Pages : <b>1</b> 2 >> / 1        | ondent avec <b>SFM</b><br>1 - 20                                                                         |                                                                          |                                                                                                    |                                                                                                    |
| eCatalogi                                                        | 16                     | Ajouter<br>au Code<br>panier                            | Description                                                                                              | Famille                                                                  | de produit                                                                                                    |                                                                                                    |
| Résultats de la rech<br>Saisir un code pro<br>ou un numéro d'art | erche<br>duit<br>ticle | SFM VAR 0<br>SFM VAR 1<br>SFM VAR 1<br>SFM VAR 0<br>FIT | 1 SFM VAR 01<br>0 SFM VAR 10<br>1 SFM VAR 11<br>0 SFM VAR 00<br>SFM VAR 01 - Taill<br>SFM VAR 01 - Taill | > Embra<br>> Embra<br>> Embra<br>> Embra<br>e 10 > Embra<br>e 20 > Embra | yages et freins in<br>yages et freins in<br>yages et freins in<br>yages et freins in<br>yages et freins in<br>yages et freins in | Justriels - Embrayages - Elec<br>Justriels Embrayages Elec<br>Justriels - Embrayages - Elec<br>Justriels Embrayages - Elec<br>Justriels - Embrayages - Elec<br>dustriels Embrayages - Elec |
|                                                                  |                        | KIT<br>KIT<br>KIT                                       | SFM VAR 01 - Tail<br>SFM VAR 01 - Tail<br>SFM VAR 01 - Tail                                              | e 40 > Embra<br>e 70 > Embra<br>e 150 > Embra                            | yages et freins in<br>yages et freins in<br>yages et freins in                                                                   | Justriels > Embrayages > Elec<br>Justriels > Embrayages > Elec<br>Justriels > Embrayages > Elec                                                                                            |

# Tarif, Stock disponible, gestion de commandes: Module eSales

- 1 Connecter vous sur eSales (1) en utilisant votre compte et mot de passe personnel.
- 2 Remplisser votre panier (avant ou après la connexion eSales).
- 3 Cliquer sur "Tarif / Stock" (3).

| Recherche par Code                                                                     |    | Code Produit            | Description Produit                                      | Quantité                     | Prix Unitaire                  | Remise     | Devise     | Montant  |
|----------------------------------------------------------------------------------------|----|-------------------------|----------------------------------------------------------|------------------------------|--------------------------------|------------|------------|----------|
|                                                                                        | Go | KIT                     | SFM VAR 10 - Taille 10                                   | 1                            | 129.21                         | 10.00 %    | EUR        | 116.29   |
| eSales                                                                                 |    | Chaque KIT comprenant : | ARMATURE MOBILE ASSEMBLEE<br>INDUCTEUR ASSEMBLE BM ALESE | ref. 86650-1<br>ref. 86650-4 | 11-000-03 × 1<br>52-000-01 × 1 |            |            |          |
|                                                                                        |    |                         | Stock disponible                                         | 23                           |                                |            |            |          |
|                                                                                        |    | BT206072232             | ROTOR GARNI 4 POLES                                      | 1                            | 775.53                         | 10.00 %    | EUR        | 697.98   |
| - Voir                                                                                 |    |                         | Stock disponible                                         | 0                            |                                |            |            |          |
| - Tarifs / Stock 🥿                                                                     |    | Délai max               | imum de renouvellement de stock                          | t                            | 2 Novembre 2003                |            |            |          |
| Ajouter un article     Commander                                                       |    |                         |                                                          |                              | Mon                            | tant total | EUR        | 814.27   |
| Commence                                                                               |    |                         |                                                          |                              |                                | + trans    | sport et e | mballage |
| ommandes en cours par<br>- numéro d'ordre<br>- référence client<br>- référence produit |    | (3)                     | Comma                                                    | inder                        |                                |            |            |          |

, (1)

### Gestion de commande

- **1** Remplisser votre panier.
- **2** [Réviser le prix et le stock disponible]
- 3 Cliquer sur "Commander", une fenêtre est affichée pour entrer les données d'entête et de lignes de commande.

#### 1 - Données générales de la commande

| Adresse e-mail où envoyer<br>l'accusé de réception de la commande | Sélectionner une adresse e-mail 💌<br>ou autre       |
|-------------------------------------------------------------------|-----------------------------------------------------|
| Adresse de livraison<br>de la commande                            | Arlando SRL<br>Via Sanso<br>10151 TORINO            |
| Modifier ici                                                      | Italy                                               |
| Adresse de facturation<br>de la commande                          | Arlando SRL<br>Via Sanso<br>I-10151 TORINO<br>Italy |
| Votre référence                                                   |                                                     |
| Texte de la commande<br>(facultatif)                              | ×                                                   |
|                                                                   | (<=500)                                             |

#### 2 - Mode de livraison

| Standard  | Date de réception<br>souhaitée de la commande<br>(format JJ-MM-AAAA) | ( minimum : 03-11-2003 ) |
|-----------|----------------------------------------------------------------------|--------------------------|
| O Express | 300.00 EUR / livraison à J+3 (                                       | 31-10-2003 )             |

# Informations d'entête:

- E-Mail adresse où retourner l'accusé de réception.
- Adresse de livraison de votre choix.
- Votre référence de commande.
- (texte optionnel en cas d'instructions spécifiques)
- 4 Sélectionner le mode de transport désiré: Standard selon nos accords ou Express. (Le mode Express n'est possible que si toutes les lignes de votre commande sont en stock).

# Informations lignes de commande:

- Préciser le délai de réception si différent de celui fourni dans l'entête.
- (Texte optionnel pour chaque ligne).

#### 3 - Lignes de la commande

| Code Produit                                              | Description Produit                                   | Quantité | Prix Unitaire                    | Remise             | Devise     | Montant   |
|-----------------------------------------------------------|-------------------------------------------------------|----------|----------------------------------|--------------------|------------|-----------|
| KIT                                                       | SFM VAR 10 - Taille 10                                | 1        | 129.21                           | 10.00              | EUR        | 116.29    |
| Chaque KIT comprenant :                                   | ARMATURE MOBILE ASSEMBLE<br>INDUCTEUR ASSEMBLE BM ALE | ESE      | ref. B6650-111<br>ref. B6650-452 | -000-03<br>-000-01 | × 1<br>× 1 |           |
|                                                           | Stock disponible                                      | 22       |                                  |                    |            |           |
| Date de réception<br>souhaitée par ligne<br>(facultative) | 20-11-2003                                            |          |                                  |                    |            |           |
|                                                           |                                                       |          |                                  | -                  |            |           |
|                                                           |                                                       |          |                                  |                    |            |           |
|                                                           | <u> </u>                                              |          |                                  | *                  |            |           |
|                                                           | (<=500)                                               |          |                                  |                    |            |           |
| BT206072232                                               | ROTOR GARNI 4 POLES                                   | 1        | 775.53                           | 10.00              | EUR        | 697.98    |
|                                                           | Stock disponible                                      | 0        |                                  |                    |            |           |
| Délai maximur                                             | n de renouvellement de stock                          | 22       | Novembre 2003                    |                    |            |           |
| Date de réception<br>souhaitée par ligne<br>(facultative) |                                                       |          |                                  |                    |            |           |
|                                                           |                                                       |          |                                  | A                  |            |           |
|                                                           |                                                       |          |                                  |                    |            |           |
|                                                           |                                                       |          |                                  | Ψ.                 |            |           |
|                                                           | (<=500)                                               |          |                                  |                    |            |           |
|                                                           |                                                       |          |                                  | Montant total      | EUR        | 814.27    |
|                                                           |                                                       |          |                                  | + tra              | ansport et | emballage |
|                                                           |                                                       |          |                                  |                    |            |           |
|                                                           | Corr                                                  | mander   |                                  |                    |            |           |
|                                                           |                                                       |          |                                  |                    |            |           |
|                                                           |                                                       |          |                                  |                    |            |           |

Cliquer sur le bouton "Commander" pour activer le chargement de votre commande sur notre système central.

- Une référence vous est immédiatement délivrée pour identifier votre commande. Prenez soin de la noter et de la rappeler lorsque vous contactez notre service interne de vente.
- Vous recevrez une confirmation de commande directement sur votre adresse Mail.

| Plan du Site   PAQ     PAQ     PAQ     Panier     PAQ     Panier     Panier     Panier     Panier     Panier     Panier     Panier     Panier     Panier     Panier     Panier     Panier     Panier     Panier     Panier                                                                                                    | 6                                     | Accueil   Act              | aualités <del>v</del>   Société   <sup>March</sup><br>Prod                                             | iés & ▼   eCatalogu<br>luits                                     | ie <del>▼</del>   eSales                                  | Distributeurs                                  | Nous<br>contacter     |             |
|----------------------------------------------------------------------------------------------------|---------------------------------------|----------------------------|----------------------------------------------------------------------------------------------------|------------------------------------------------------------------|-----------------------------------------------------------|------------------------------------------------|-----------------------|-------------|
| Recherche par Code   Commandes en cours par   • Voir   • Voir   • Voir   • Tarifs / Stock   • Ajouter un article   • Commandes en cours par   • numéro d'ordre   • référence client   • référence produit                                                                                                    |                                       | ⊖ Déconnectio<br>? FAQ     | on 🚺 Plan du Site<br>💋 Ecrire au webmas                                                                | 🔮 Panier<br>ter                                                  | inny                                                      | *                                              | Traduire              |             |
| Sales     Panier     • Voir     • Voir     • Voir     • Voir     • Voir     • Voir     • Voir     • Voir     • Voir     • Voir     • Voir     • Voir     • Voir     • Noir     • Voir     • Voir     • Noir     • Noir     • Voir     • Noir     • Noir     • Noir     • Noir     • Noir     • Noir     • Numéro d'ondre   • numéro d'ondre   • référence client   • référence produit              • Téléchargements   • Liste des prix 2003 <td>3 Recherche par Code</td> <td>So Nous<br/>Vous<br/>Veuille</td> <td>vous remercions pour cette cor<br/>recevrez l'accusé de réception à<br/>ez trouver ci-dessous les référe</td> <td>mmande et en confi<br/>à l'adresse e-mail q<br/>inces de la commar</td> <td>rmons ici l'enreg<br/>ue vous nous av<br/>ide, à rappeler q</td> <td>istrement.<br/>ez fournie.<br/>uand vous contact</td> <td>erez notre départemen</td> <td>t des vente</td> | 3 Recherche par Code                  | So Nous<br>Vous<br>Veuille | vous remercions pour cette cor<br>recevrez l'accusé de réception à<br>ez trouver ci-dessous les référe | mmande et en confi<br>à l'adresse e-mail q<br>inces de la commar | rmons ici l'enreg<br>ue vous nous av<br>ide, à rappeler q | istrement.<br>ez fournie.<br>uand vous contact | erez notre départemen | t des vente |
| <ul> <li>Panier</li> <li>Voir</li> <li>Tarifs / Stock</li> <li>Ajouter un article</li> <li>Commandes en cours par</li> <li>numéro d'ordre</li> <li>référence client</li> <li>référence produit</li> </ul> Téléchargements <ul> <li>Liste des prix 2003</li> </ul> Vos données <ul> <li>Adresses e-mail</li> </ul>                                                                                                    | eSales                                |                            | Date de                                                                                                | la commande                                                      |                                                           | 28 Octobre 20                                  | 03                    |             |
| <ul> <li>Panier         <ul> <li>Voir</li> <li>Tarifs / Stock</li> <li>Ajouter un article</li> <li>Commander</li> </ul> </li> <li>Commandes en cours par         <ul> <li>numéro d'ordre</li> <li>référence client</li> <li>référence produit</li> </ul> </li> <li>Téléchargements         <ul> <li>Liste des prix 2003</li> </ul> </li> <li>Vos données         <ul> <li>Adresses e -mail</li> </ul> </li> </ul>                                                                                                    |                                       |                            | Votre ré                                                                                               | éférence                                                         | 1                                                         | PO 123                                         | ~                     |             |
| <ul> <li>Voir</li> <li>Tarifs / Stock</li> <li>Ajouter un article</li> <li>Commander</li> <li>Commandes en cours par</li> <li>numéro d'ordre</li> <li>référence client</li> <li>référence produit</li> </ul> Téléchargements <ul> <li>Liste des prix 2003</li> </ul> Vos données <ul> <li>Adresses e-mail</li> </ul>                                                                                                    | Papier                                |                            | Numéro                                                                                                 | de commande                                                      |                                                           | 120913                                         |                       |             |
| <ul> <li>Tarifs / Stock</li> <li>Ajouter un article</li> <li>Commander</li> </ul> Copie imprimable de votre commande (PDF) Commandes en cours par <ul> <li>numéro d'ordre</li> <li>référence client</li> <li>référence produit</li> </ul> Téléchargements <ul> <li>Liste des prix 2003</li> </ul> Vos données <ul> <li>Adresses e-mail</li> </ul>                                                                                                    | - Voir                                |                            |                                                                                                    |                                                                  |                                                           | 120010                                         |                       |             |
| <ul> <li>Ajouter un article</li> <li>Commander</li> <li>Copie imprimable de votre commande (PDF)</li> <li>Copie imprimable de votre commande (PDF)</li> <li>Copie imprimable de votre commande (PDF)</li> <li>Copie imprimable de votre commande (PDF)</li> </ul>                                                                                                    | - Tarifs / Stock                      |                            |                                                                                                    |                                                                  |                                                           |                                                |                       |             |
| Commander Copie imprimable de votre commande (PDF) Commandes en cours par - numéro d'ordre - référence client - référence produit Téléchargements - Liste des prix 2003 Vos données - Adresses e-mail                                                                                                    | - Ajouter un article                  | 0.0                        |                                                                                                    |                                                                  |                                                           |                                                |                       |             |
| <ul> <li>Commandes en cours par</li> <li>- numéro d'ordre</li> <li>- référence client</li> <li>- référence produit</li> <li>Téléchargements         <ul> <li>- Liste des prix 2003</li> </ul> </li> <li>Vos données         <ul> <li>- Adresses e-mail</li> </ul> </li> </ul>                                                                                                    | - Commander                           |                            |                                                                                                    | Copie imprin                                                     | nable de votre co                                         | mmande (PDF)                                   |                       |             |
| <ul> <li>- numéro d'ordre</li> <li>- référence client</li> <li>- référence produit</li> </ul> Téléchargements <ul> <li>- Liste des prix 2003</li> </ul> Vos données <ul> <li>- Adresses e-mail</li> </ul>                                                                                                    | Commandes en cours par                |                            |                                                                                                    |                                                                  |                                                           |                                                |                       |             |
| <ul> <li>référence client</li> <li>référence produit</li> <li>Téléchargements         <ul> <li>Liste des prix 2003</li> </ul> </li> <li>Vos données         <ul> <li>Adresses e-mail</li> </ul> </li> </ul>                                                                                                    | - numéro d'ordre                      |                            |                                                                                                    |                                                                  |                                                           |                                                |                       |             |
| - référence produit  Téléchargements  - Liste des prix 2003  Vos données  - Adresses e-mail                                                                                                    | <ul> <li>référence client</li> </ul>  |                            |                                                                                                    |                                                                  |                                                           |                                                |                       |             |
| <ul> <li>Téléchargements</li> <li>Liste des prix 2003</li> <li>Vos données         <ul> <li>Adresses e-mail</li> </ul> </li> </ul>                                                                                                    | <ul> <li>référence produit</li> </ul> |                            |                                                                                                    |                                                                  |                                                           |                                                |                       |             |
| - Liste des prix 2003<br>Vos données<br>- Adresses e-mail                                                                                                    | Téléchargements                       |                            |                                                                                                    |                                                                  | Ger Adob                                                  | e"                                             |                       |             |
| ♥ Vos données<br>- Adresses e-mail                                                                                                    | - Liste des prix 2003                 |                            |                                                                                                    |                                                                  | Adobe Reade                                               |                                                |                       |             |
| * Vos données<br>- Adresses e-mail                                                                                                    |                                       |                            |                                                                                                    |                                                                  |                                                           |                                                |                       |             |
| - Adresses e-mail                                                                                                    | Vos données                           |                            |                                                                                                    |                                                                  |                                                           |                                                |                       |             |
|                                                                                                    | - Adresses e-mail                     |                            |                                                                                                    |                                                                  |                                                           |                                                |                       |             |
|                                                                                                    |                                       |                            |                                                                                                    |                                                                  |                                                           |                                                |                       |             |

Pour connaître l'état d'avancement des commandes en cours, cliquer sur l'une des 3 options de tri à votre disposition.

| Electric                                | <ul> <li>Dé</li> <li>P</li> <li>F</li> </ul> | iconr<br>Q   | nection 🚺 Plan o<br>Ø Ecrine           | du Site<br>: au webma: | (<br>ster | 🔮 Panier             | Star (                   | Traduire                                     |                        |
|-----------------------------------------|----------------------------------------------|--------------|----------------------------------------|------------------------|-----------|----------------------|--------------------------|----------------------------------------------|------------------------|
| Recherche par Code                      | 0                                            | Sél.         | Votre référence 🔺 🔻                    | Numéro de<br>commande  | e∽        | Ligne de<br>commande | Etat d'avancement        | ▲▼ Article ▲▼                                | Date de l<br>Planifiée |
| 1                                       | 00                                           | 0            | OA S332                                | 120862                 | ì i       | 10                   | Livraison en cours       | BEM5                                         | 24-08-2003             |
| eSales                                  |                                              | C            | OA EDR/232                             | 120868                 | 1         | 10                   | Livraison en cours       | BEM3                                         | 25-08-2003             |
|                                         |                                              | 0            | PO 12342                               | 120877 ■               |           | 10                   | Production en cours      | BKENSW03                                     | 18-09-2003             |
| u Panier                                |                                              | C            | PO 12342                               | 120877                 | 1         | 20                   | Production en cours      | B5367-111-002-11                             | 18-09-2003             |
| - Voir<br>- Tarifs / Stock              |                                              | C            | PO 12344                               | 120882 ■               | 1         | 10                   | Production en cours      | BKENSW01                                     | 17-09-2003             |
| - Ajouter un article                    |                                              | C            | PO 12344                               | 120882                 | 1         | 20                   | Production en cours      | K5125-111-001                                | 15-09-2003             |
| - Commander                             |                                              | C            | PO 12344                               | 120882 ■               | 1         | 30                   | Production en cours      | M312-17-001                                  | 17-09-2003             |
| Commandes en cours par                  |                                              | C            | PO 12346                               | 120887                 |           | 10                   | Production en cours      | BKENSW01                                     | 24-09-2003             |
| <ul> <li>référence client</li> </ul>    |                                              | C            | PO 12346                               | 120887                 |           | 20                   | Production en cours      | K5125-111-001                                | 22-09-2003             |
| <ul> <li>référence produit</li> </ul>   |                                              | C            | PO 12346                               | 120887                 |           | 30                   | Production en cours      | M312-17-001                                  | 24-09-2003             |
| Téléchargements     Liste des prix 2002 |                                              | C            | PO 12366                               | 121078                 |           | 10                   | En attente de confirmati | on BKENSW01                                  | 24-09-2003             |
| - Liste des prix 2003                   |                                              | C            | PO 12366                               | 121878                 |           | 20                   | En attente de confirmati | on K5125-111-001                             | 22-09-2003             |
| Vos données<br>Adresses e-mail          |                                              | C            | DO 12388                               | 121079                 |           | 30                   | En attante de confirmati | on M312 17 001                               | 24 00 2003             |
|                                         |                                              | Nur          | méro de commande 1                     | 20862                  | Article   |                      | BEM5                     | Etat d'avancement                            | 1000-408-400           |
|                                         |                                              | Lig          | ne de commande 1                       | 0                      | Descrip   | ption<br>Module      | Details                  | En attente de confin<br>Adresse de livraison | nation                 |
|                                         |                                              | Dat          | te de la commande 1                    | 0-07-2003              | Quant     | ité command          | ée 1                     | COMABI EDIMATEC                              |                        |
|                                         |                                              | Dat          | te Livraison Planif. 1                 | 0-07-2003              | J3        |                      | 0                        | ALLEE DE FETAN<br>01600 TREVOUX              |                        |
|                                         |                                              | Dat          | te Réception Planif. 2                 | 4-07-2003              | Reliqu    | at                   | 0                        | France                                       |                        |
|                                         |                                              | Te:          | cte                                    |                        | Prix ne   | et                   | 760.87 EUR               |                                              |                        |
|                                         |                                              | 67<br><br>en | 51-1400-2443<br><br>nballage Jaune SVP | 4                      | Monta     | nt                   | 760.87 EUR               |                                              |                        |

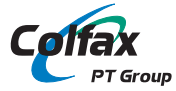

# WARNER ELECTRIC EUROPE S.A.S.

7, rue Champfleur, B.P. 20095, F-49182 St Barthélemy d'Anjou Cedex Tél. +33 (0)2 41 21 24 24. Fax +33 (0)2 41 21 24 00

# www.warnerelectric-eu.com